※この手順書は令和5年2月時点での画面に沿っています。

変更等ございましたら、適宜置き換えてください。

## スマートフォンでの初期設定手順書

1. Google アプリをインストールする

1) Google Play ストア又は App Store にて Google アプリをインストールします。

ストアの検索画面に「Google アプリ」と入力、又は以下の二次元バーコードからインストールしてください。

(※すでに Google アプリをインストールしている方はこちらの作業をする必要はありません。)

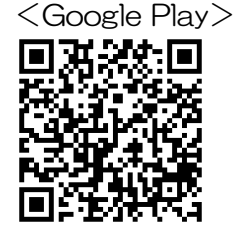

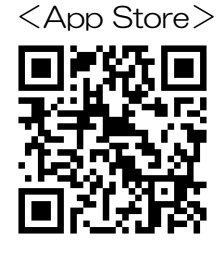

Google アプリアイコン

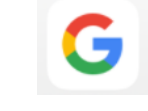

- 2. 初期パスワードを変更する
- 1) Google アプリを起動します。

アイコンの画面を押し、下矢印ボタンを押します。今回初めて Google アプリをインストールされた方は、アイ コンの画面を押し、「ログイン」を押し、3)に進んでください。

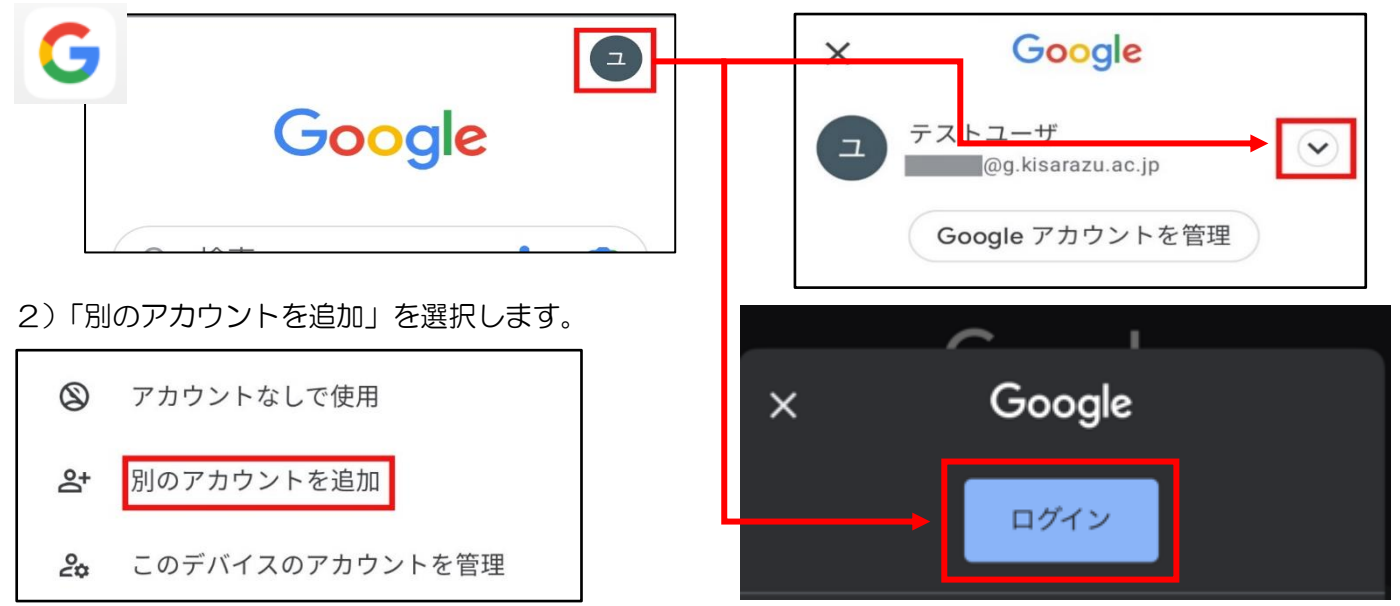

Г

3) Google アカウント通知書に書かれている ID を入力し、「次へ」を押します。

次にパスワードを入力し、「次へ」を押します。

| ログイン<br>Google アカウントでログインしましょう。<br>詳細 | Google<br>ようこそ<br>@g.kisarazu.ac.jp |
|---------------------------------------|-------------------------------------|
| メールアドレスまたは電話番号<br>メールアドレスを忘れた場合       | パスワードを入力<br> <br>  パスワードを表示する       |
| アカウントを作成                              | パスワードをお忘れの場合                        |

4) 内容を確認の上、「理解しました」を選択します。

このアカウントとこのアカウントに関連付け られている Google データはすべて、組織管理 者によって管理されています(詳しくは、こ ちら (https://support.google.com/accounts/answer/18 をご覧ください)。つまり、管理者はあなたの データにアクセスし、あなたのデータを処理 することができます。これには、アカウント での通信の内容、Google サービスの利用方 法、プライバシー設定などが含まれます。ま た、管理者はアカウントを削除したり、この アカウントに関連付けられているデータへの ユーザー アクセスを制限したりすることもで きます。

理解しました

5) パスワードを変更します。

新しいパスワードを2回入力し、「次へ」を押してください。

次に「同意する」を選択してください。

| 安全なパスワードの作成                              | ようこそ                                                                                                    |
|------------------------------------------|----------------------------------------------------------------------------------------------------|
| 他のウェブサイトで使用していない安全なパ<br>スワードを新たに作成してください | @g.kisarazu.ac.jp                                                                                                    |
| パスワードの作成                                 | Google では、サービスをご利用になる際の注<br>意点をご理解いただけるよう<br>Google 利用規約を公開しています。[同意す<br>る] をクリックすると、この規約に同意したこ<br>とになります。                                                                                                |
| 確認                                       | Google Play 利用規約にも同意すると、アプ<br>リの検索や管理を行えるようになります。                                                                                                    |
| 8 文字以上で指定してください                          | また、Google プライバシー ポリシーもご確<br>認ください。Google サービスのご利用時に生<br>成される情報を Google がどのように取り扱う<br>かについて記載されています。Google アカウ<br>ント (account.google.com) にアクセスする<br>ことで、いつでもプライバシー診断を実施し<br>たり、プライバシーの管理方法を調整したり<br>できます。 |
| 次へ                                       | 同意する                                                                                                    |

こちらで初期パスワードの変更は終了です。

配られたアカウント通知書は、パスワードがわからなくなったときの本人確認として必要になりますので、大切に保管してください。

引き続き次ページの「3.2段階認証を有効にする」の設定を行ってください。

# 3.2段階認証を有効にする

Google アプリを起動したあと、アイコンを選択し、表示されたアカウントが学校からお配りしたアカウントになっていることを確認して、「Google アカウントを管理」を選択してください。
 ※違うアカウントになっている場合には「8.アカウントの切替方法(8.1)」をご覧ください。

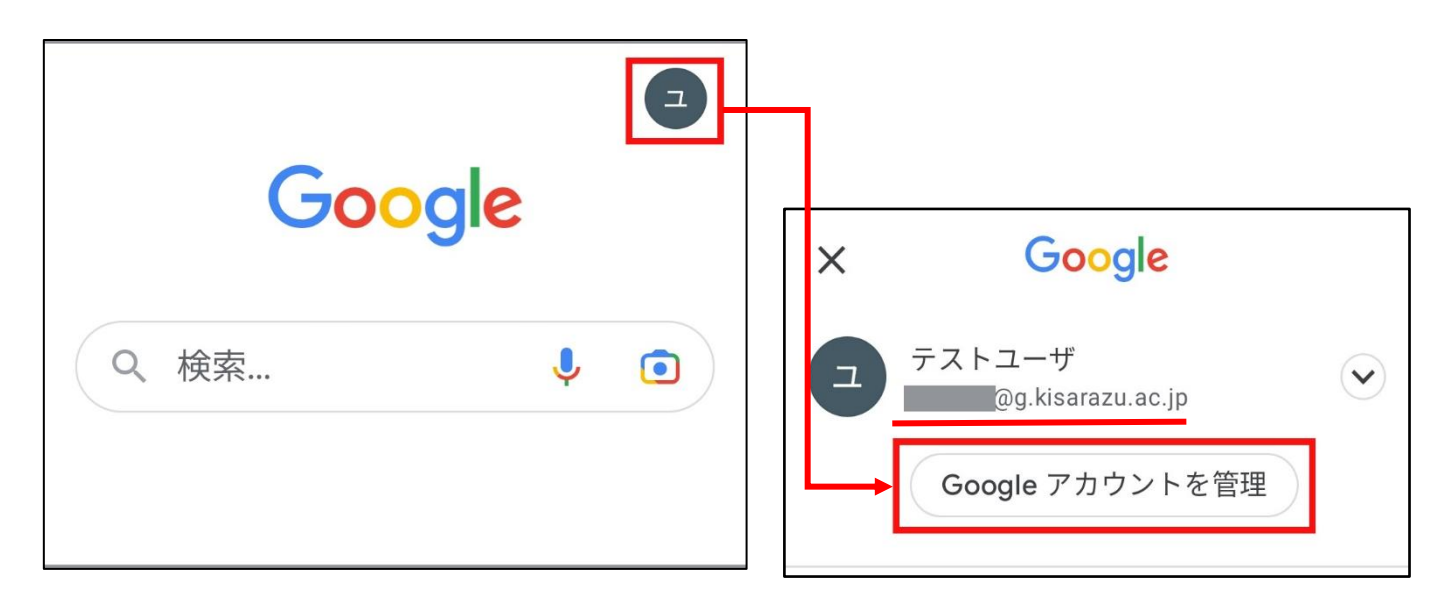

2)「ホーム」「個人情報」「データとプライバシー」を左側にスクロールし、「セキュリティ」を選択します。 画面が遷移しますので下にスクロールをして、「Google へのログイン」の中にある「2段階認証プロセス」 の矢印を選択します。

| × Google アカウント ⑦ Q      | タとプライバシー セキュリティ 情報共有と連絡 |
|-------------------------|-------------------------|
|                         | セキュリティ関連のアクティビティを確認     |
| テストユーザ                  | Google へのログイン           |
| @g.kisarazu.ac.jp ∨     | パスワード<br>前回の変更: 9:22    |
| く情報 データとプライバシー セキュリティ * | 2 段階認証プロセス<br>オフ        |

3)下にスクロールし「使ってみる」を選択します。

アカウント通知書とアカウントが同一か確認し、パスワードを入力します。「次へ」を押します。 ※違うアカウントになっている場合には「8.アカウントの切替方法(8.2)」をご覧ください。

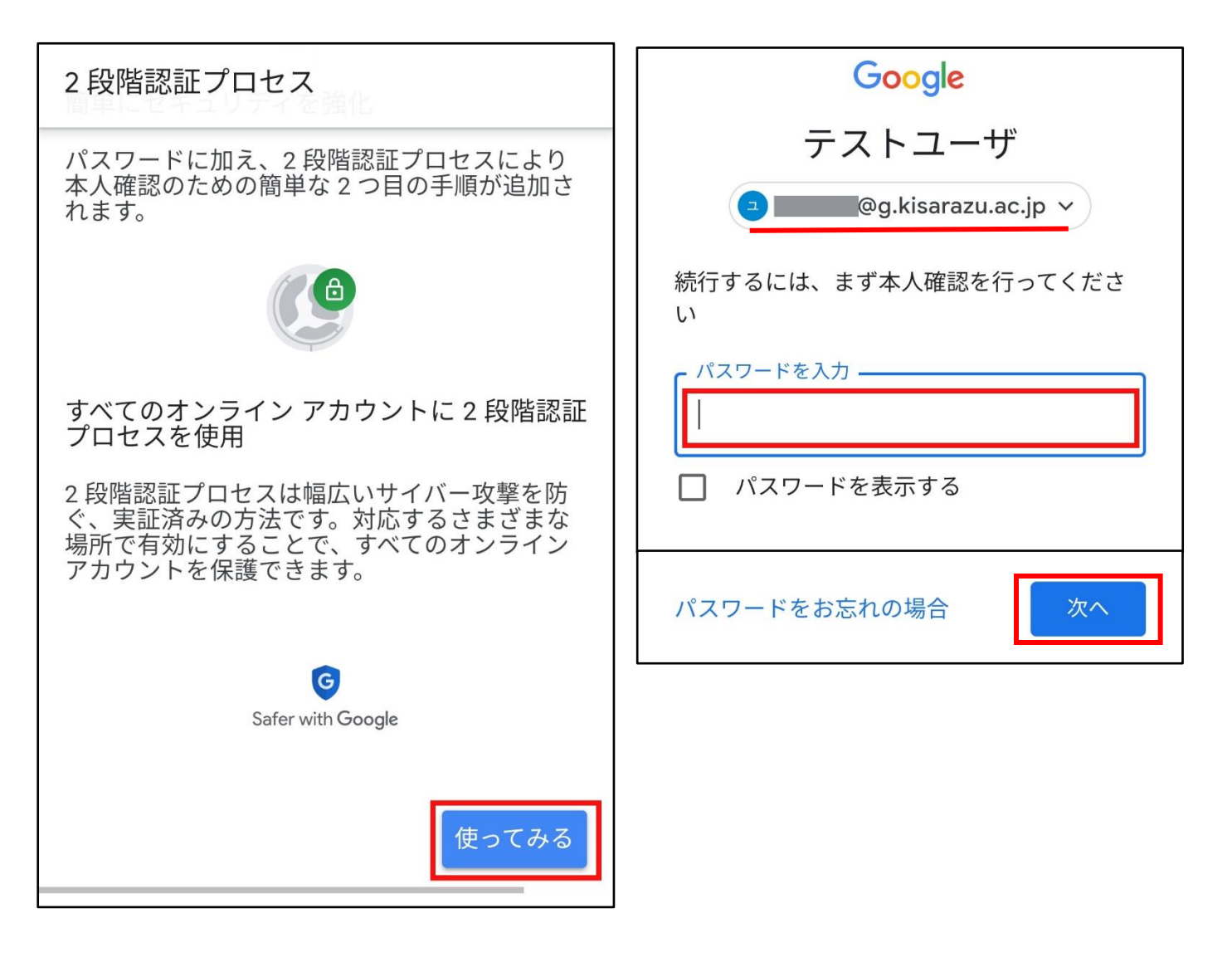

4)「続行」を選択します。

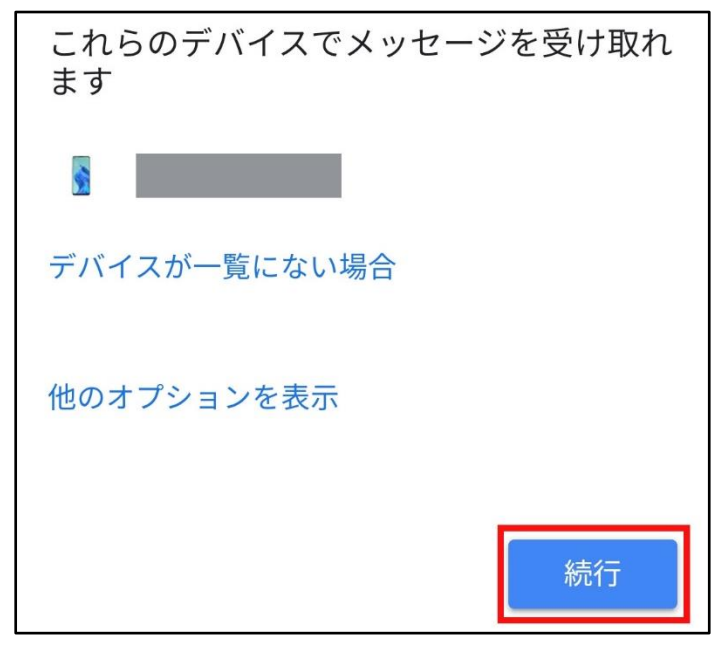

5) 電話番号を登録します。携帯端末の電話番号の登録を推奨します。

電話番号を入力後、「送信」ボタンを押します。

登録した端末に SMS が届くので確認コードを入力し、「次へ」を押します。

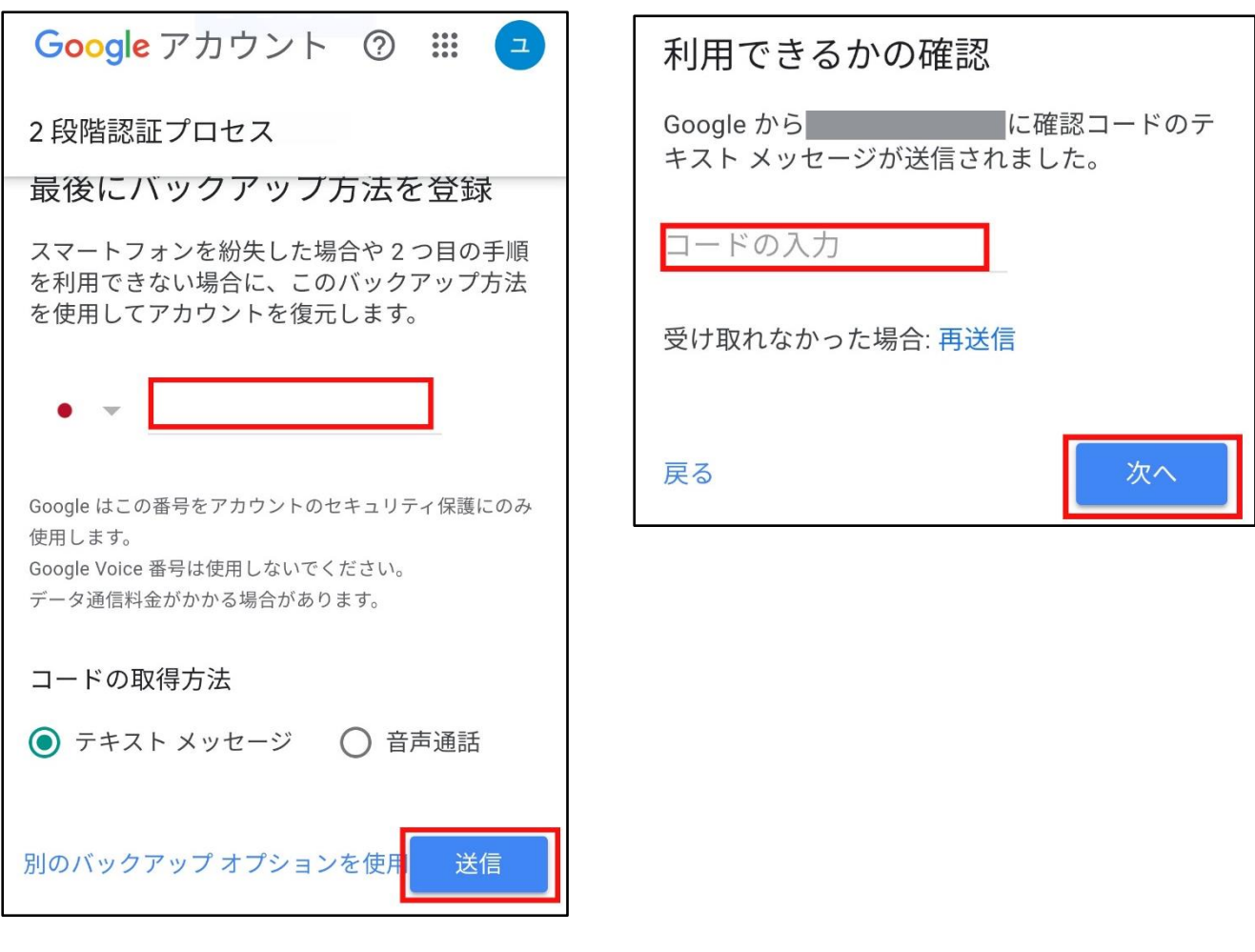

6)「2段階認証プロセスが有効になっています」と表示されていることを確認し、終了します。

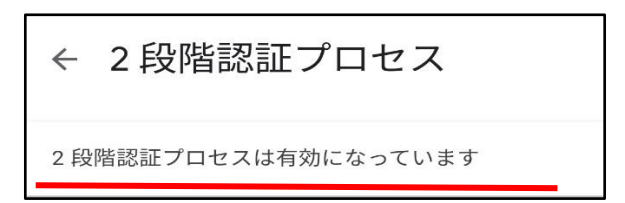

- 4. 在校生保護者専用ページをはじめて閲覧する
- iPhone の場合 Google アプリを起動します。→
   Android の場合 Google Chrome を起動します。
   Google レンズが表示されるのでカメラ部分をタップします。

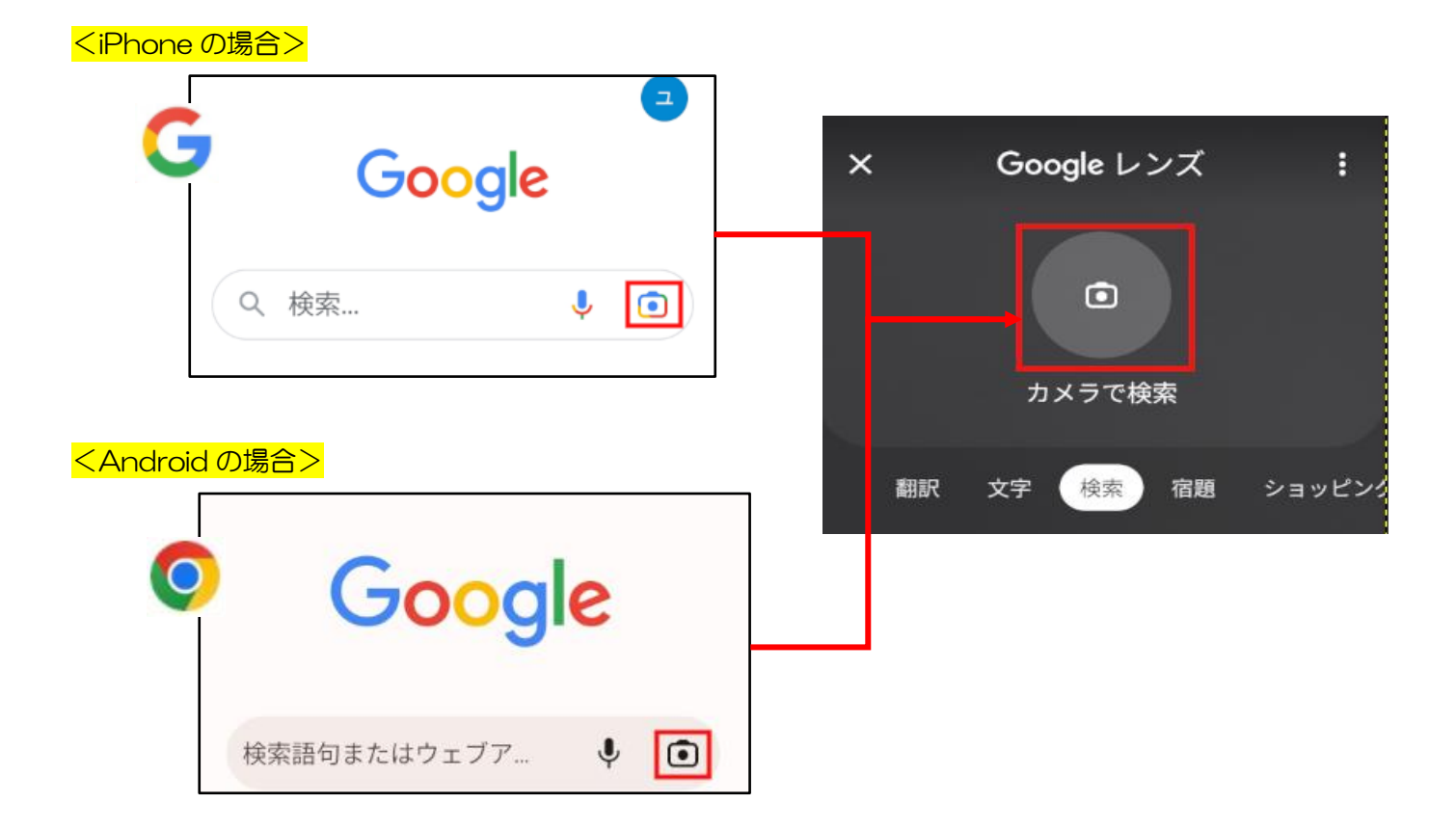

2) 二次元バーコードを撮影します。

https://sites.google.com/g.kisarazu.ac.jp/home

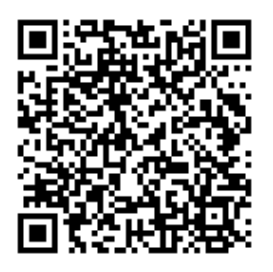

3)アカウントの選択画面が出た場合には、アカウント通知書に書いてあるアカウントを選択します。

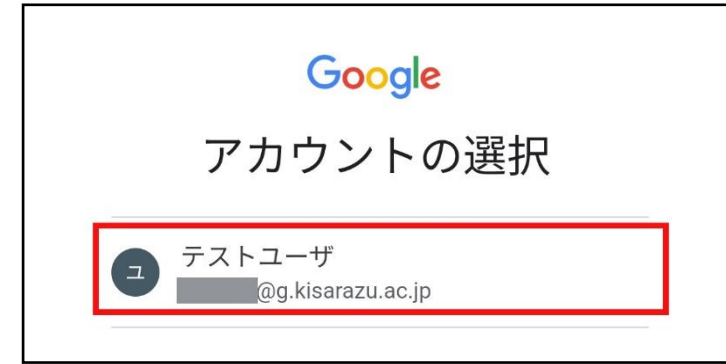

4) 在校生保護者専用ページが閲覧できることを確認します。

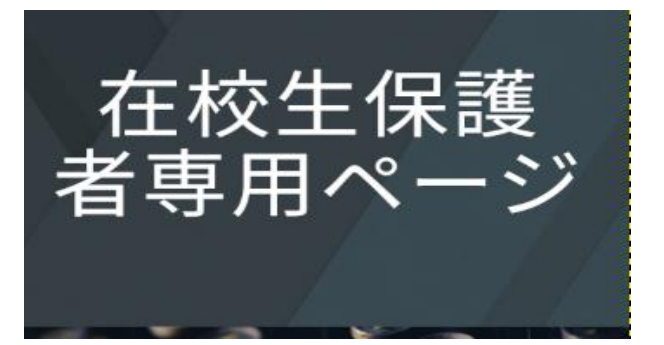

引き続き画面をそのままにして「5. 在校生専用ページをお気に入り登録する」に進んでください。

# 5. 在校生保護者専用ページをお気に入り登録する

#### <iPhoneの場合>

1) 🗘 マークを押します。 📕 に変わっていることを確認してください。

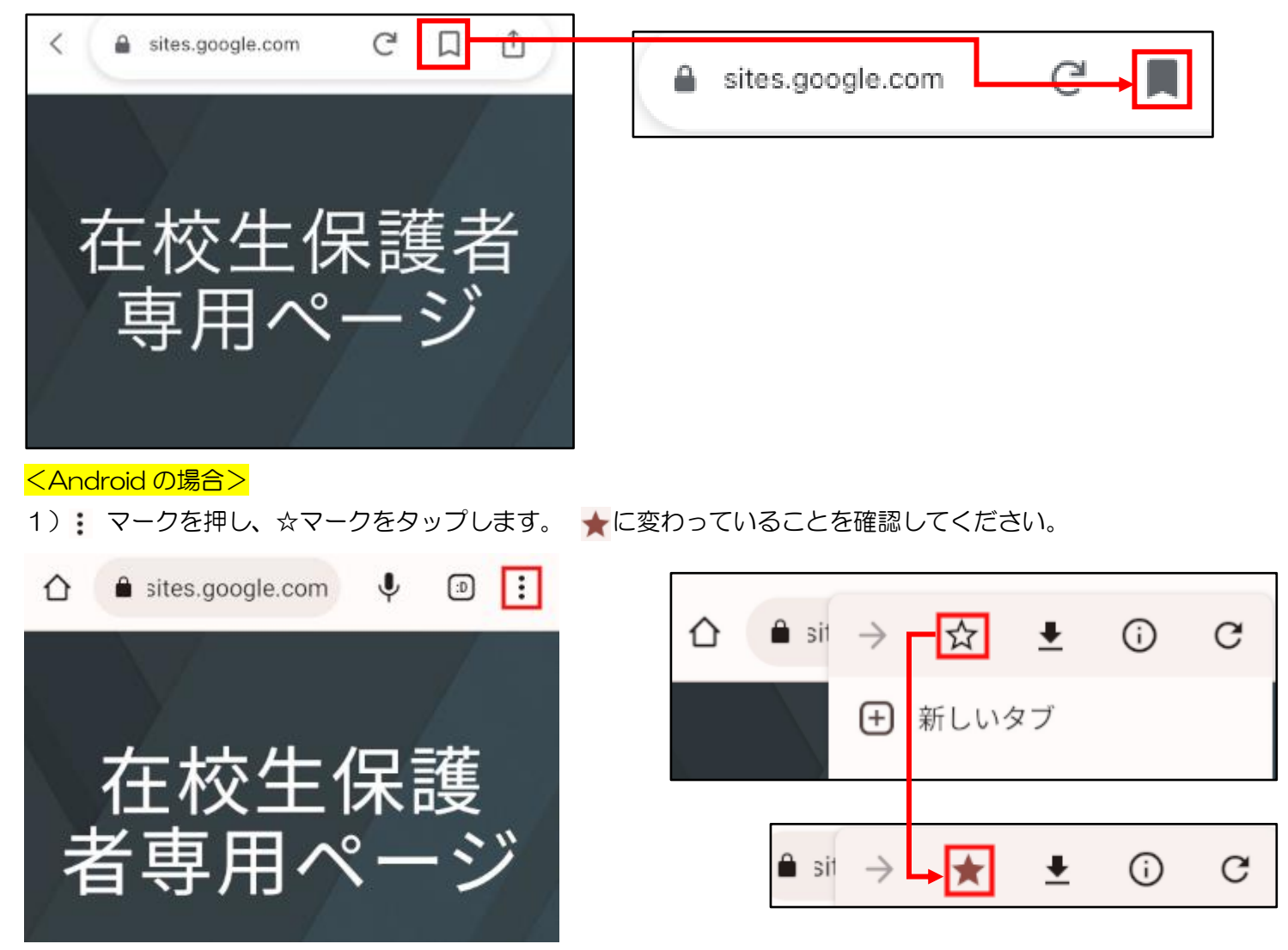

今後、在校生保護者専用ページを確認する際は「6.保護者ページを閲覧する」の手順で確認をします。

# 6. 在校生保護者専用ページを閲覧する

#### <mark><iPhone の場合></mark>

1) Google アプリを起動し、アカウントを確認します。

(※アカウントが違う場合は「8.アカウントの切替方法(8.1)」でアカウントを変更します。) 「コレクション」を押します。

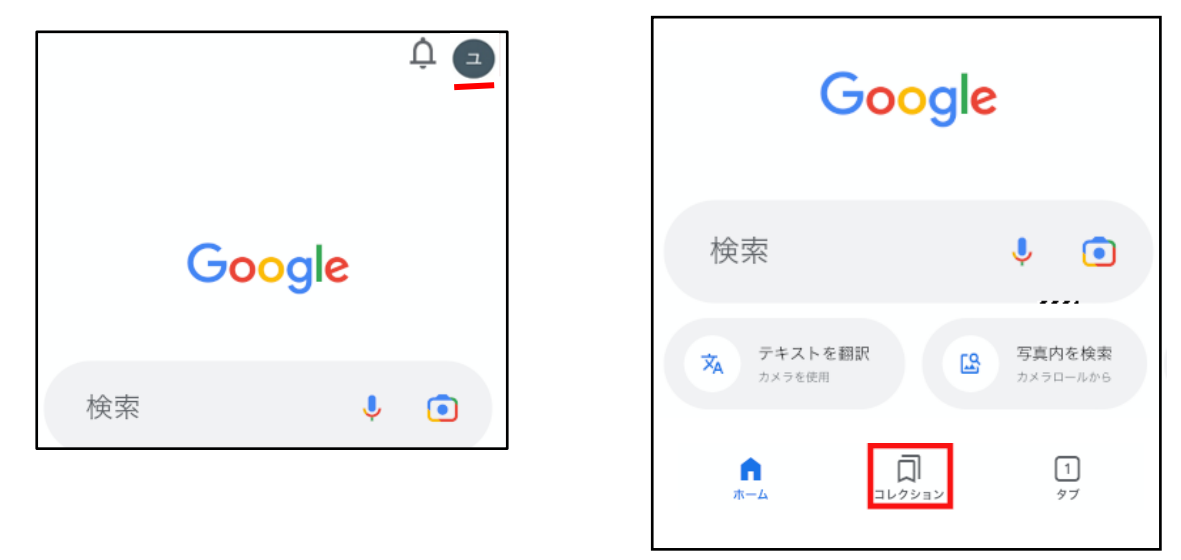

2)「すべての保存済みの商品アイテム」から「Sign in-Google…」もしくは「home」を選択します。

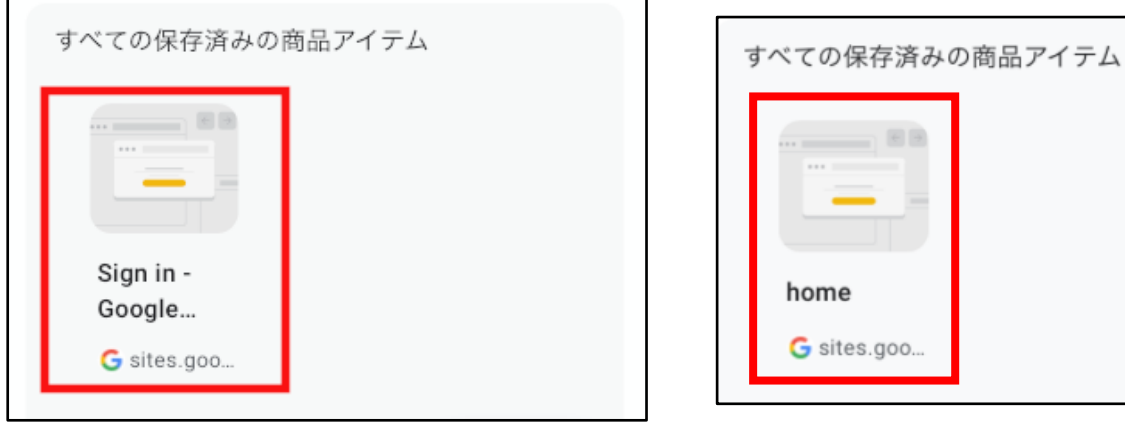

3) 在校生保護者専用ページが閲覧できます。

## <mark><Androidの場合></mark>

1) Google Chrome を起動し、: マークを押します。

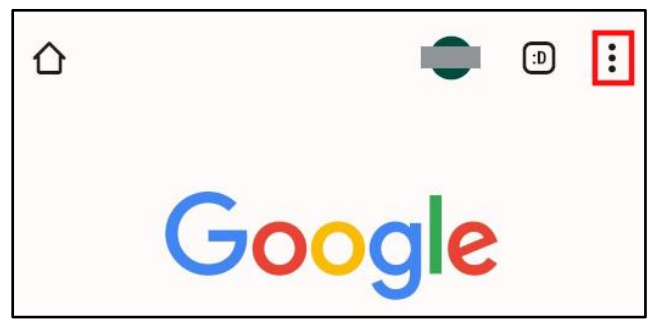

2) ブックマークを選択し、モバイルのブックマークを選択します。

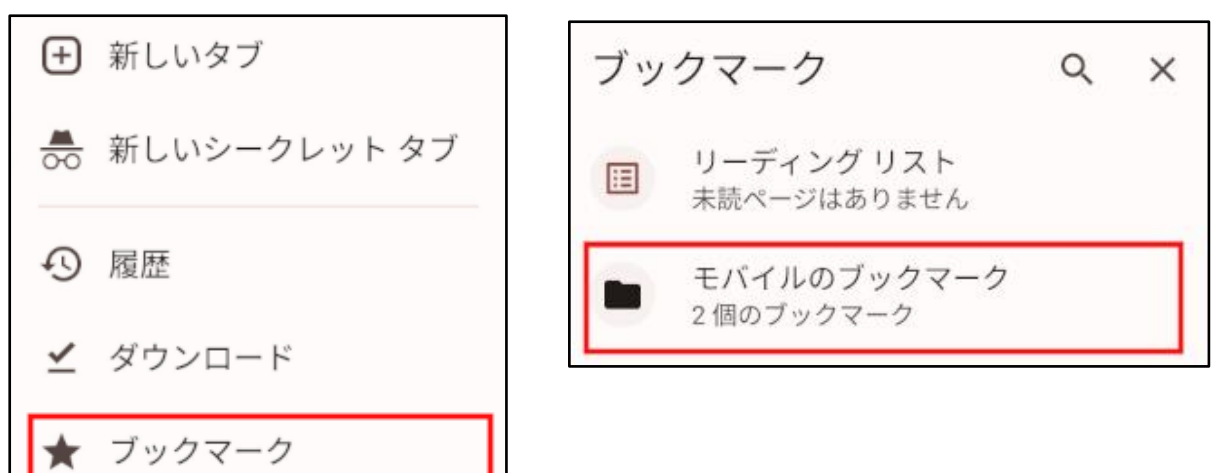

3) home(site.google.com)を選択します。

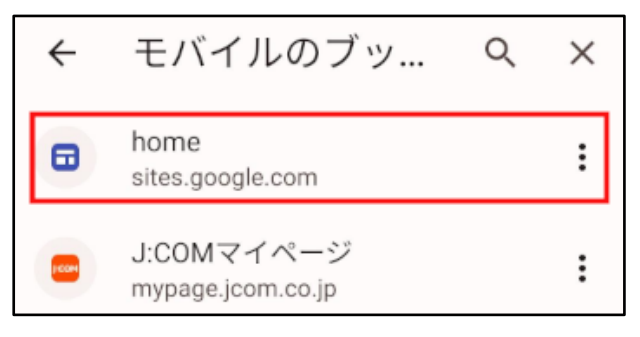

4) 在校生保護者専用ページが閲覧できます。

7. Gmail アプリでメールを確認する

## <mark><iPhone の場合></mark>

端末に Gmail アプリをインストールしていない方は以下の二次元バーコードからインストールしてください。

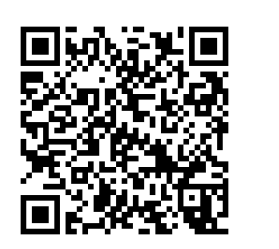

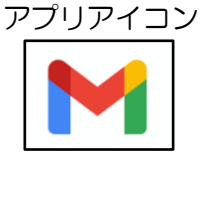

### 「ログイン」を押し、「完了」を押します。

|         | 完了 アカウントを管理          |
|---------|----------------------|
|         | @g.kisarazu.ac.jp    |
| Creacil | このデバイスから削除           |
| Gmail   | <b>2+</b> 別のアカウントを追加 |
|         |                      |
| ログイン    |                      |

## メールを確認する(iPhone,Android 共通)

1) Gmail を起動します。

■マークを押しすべての受信トレイを選択します。

| M | 三 メールを検索                                    | すべての受信トレイ                                                     |
|---|---------------------------------------------|---------------------------------------------------------------|
|   | 受信トレイ G G G G G G G G G G G G G G G G G G G | <ul> <li>□ 受信トレイ</li> <li>すべてのラベル</li> <li>☆ スター付き</li> </ul> |
|   |                                             | ③ スヌーズ中                                                       |

2)メールを確認します。個人アカウントも登録している場合はすべてのアカウントの受信メールが表示されま

Gmail

2

す。個別のアカウントの受信トレイを確認する場合は「8.アカウントの切替方法(8.3)」をご確認ください。

https://www.kisarazu.ac.jp/google/

※以下はお困りことがあった場合に確認するページです。 設定が完了したらここから先の設定は必要ありません。 木更津高専では Google の設定方法について右の URL に掲載しています。 こちらも併せてご確認ください

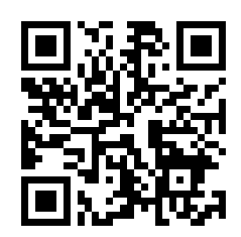

# 8. アカウントの切替方法

違うアカウントに切り替わっている場合はアカウントの変更をします。

8.1 Google アプリでアイコンを押したときにアカウントが違う場合 下矢印ボタンを押したあと、アカウント通知書に書かれているアカウントを選択します。

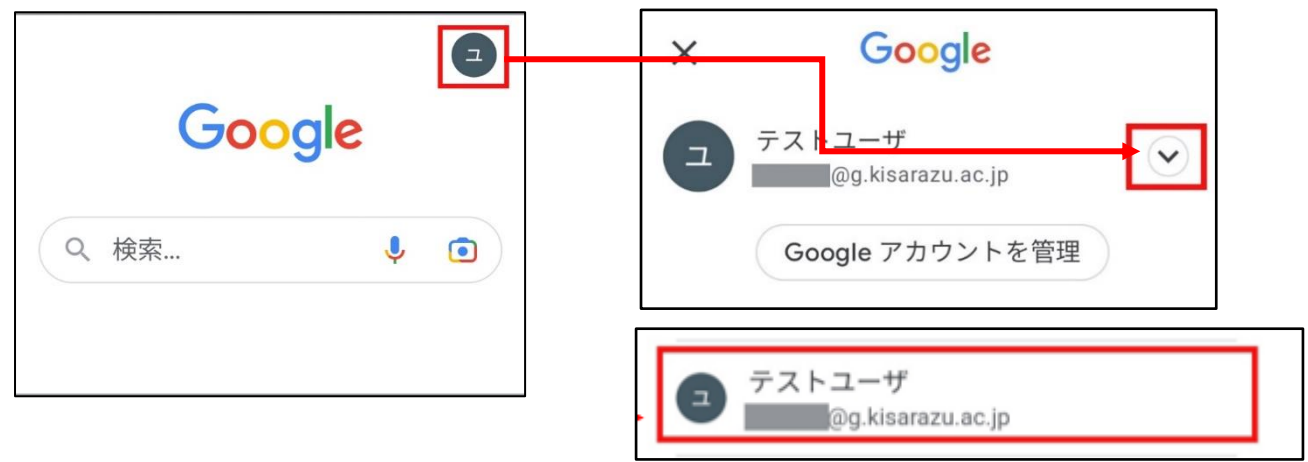

8.2 Google アプリでパスワードを入力を求められたときにアカウントが違う場合 アカウントの隣にある下矢印を押したあと、アカウント通知書に書かれているアカウントを選択します。

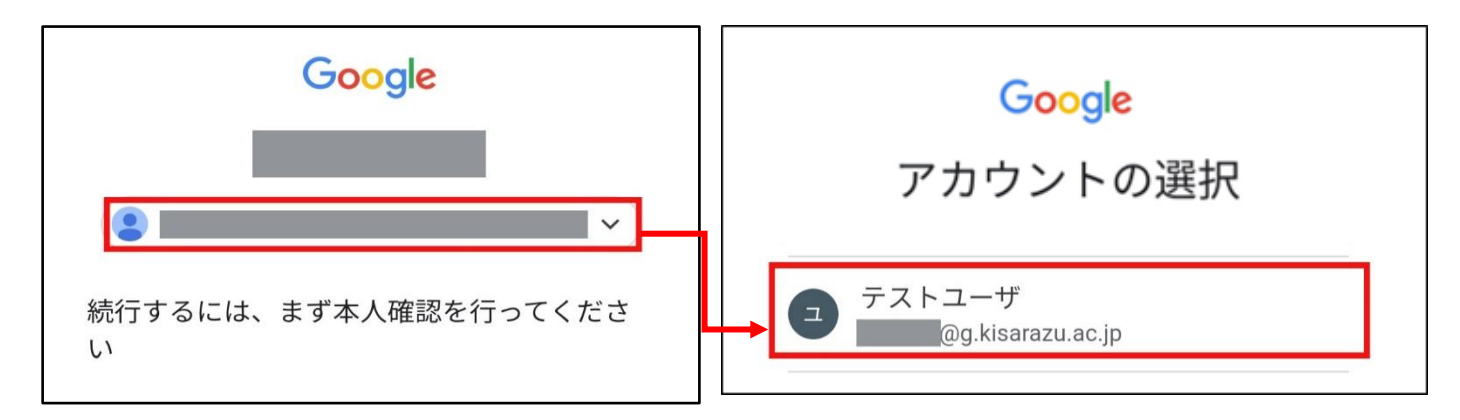

# 8.3 Gmail アプリのアカウントを切り換える場合

アイコンを押し、アカウント通知書に書かれているアカウントを選択します。

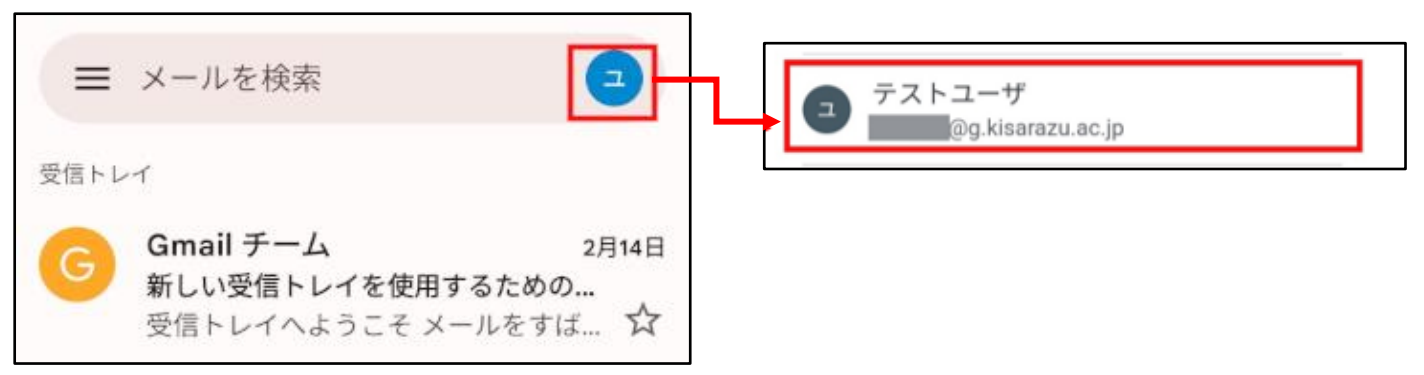